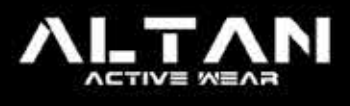

INICIO QUIENES SOMOS QUE HACEMOS? ALTAN ECO ALTAN GR SANITARIO

TIENDA TRABAJOS REALIZADOS ~

CONTACTO V CATÁLOGOS == ESPAÑOL V SHOPPING BAG 🚯

## PERSONALIZA TU ROPA Y CUIDA EL PLANETA

Equípate con los tejidos reciclados de ÀLTAN ECO

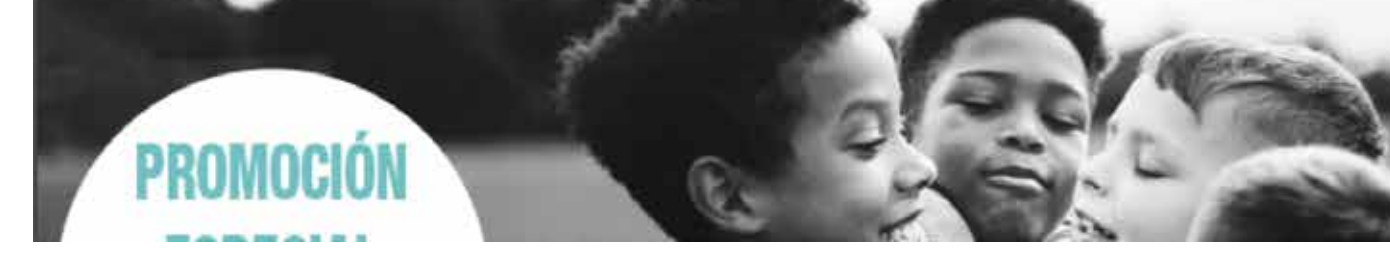

https://altanwear.com/

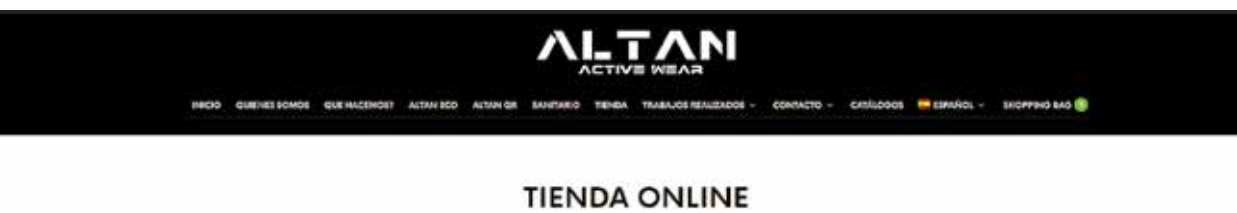

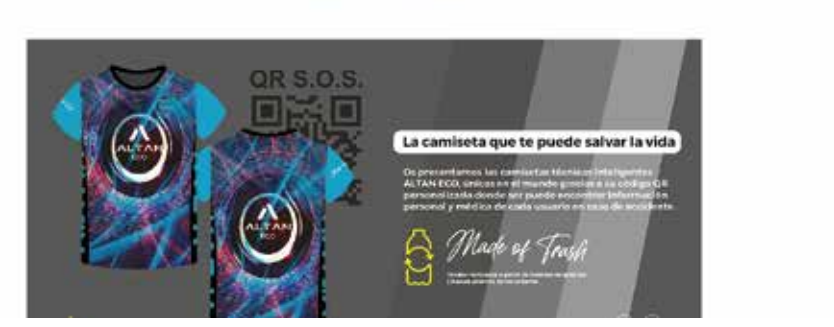

Una vegada dins l'apartat de botiga ha de baixar fins al bloc d'escoles.

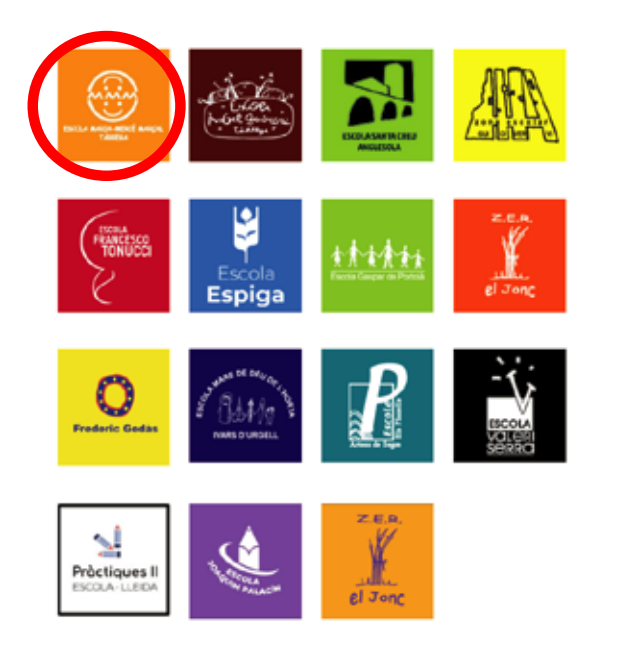

Un cop localitzat el logo del nostre col·legi haurem de clicar damunt per poder obrir la pàgina de comprar. En aquest cas Maria-Mercè Marçal.

| INICI QUISOM QUÈFEM? ALTAN ECO ALTAN QR SANITARI BOTIGA TREBALLS REALITZATS V CONTACTE V CATÀLEOS CATALÀ SHOPPING BAG 1 |  |  |  |
|----------------------------------------------------------------------------------------------------|--|--|--|
| Protegit: ESCOLA MARIA<br>MERCÈ MARÇAL                                                                                  |  |  |  |
| El contingut està protegit amb contrasenya. Per veure'l, introduïu la contrasenya a continuació:                        |  |  |  |
| CONTRASENYA: INTRODUEIX                                                                                                 |  |  |  |

Quan cliquem sobre el logotip s'obrirà una pàgina on haureu d'introduir una contrasenya proporcionada per l'escola.

## ESCOLA MARIA MERCÈ MARÇAL

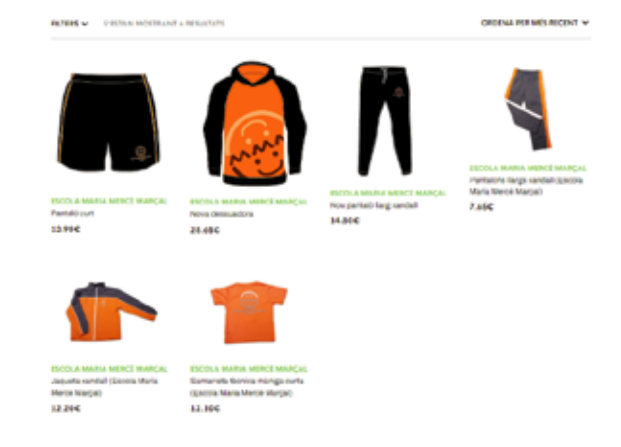

Un cop introduïda la contrasenya, podrem escollir els productes desitjats.

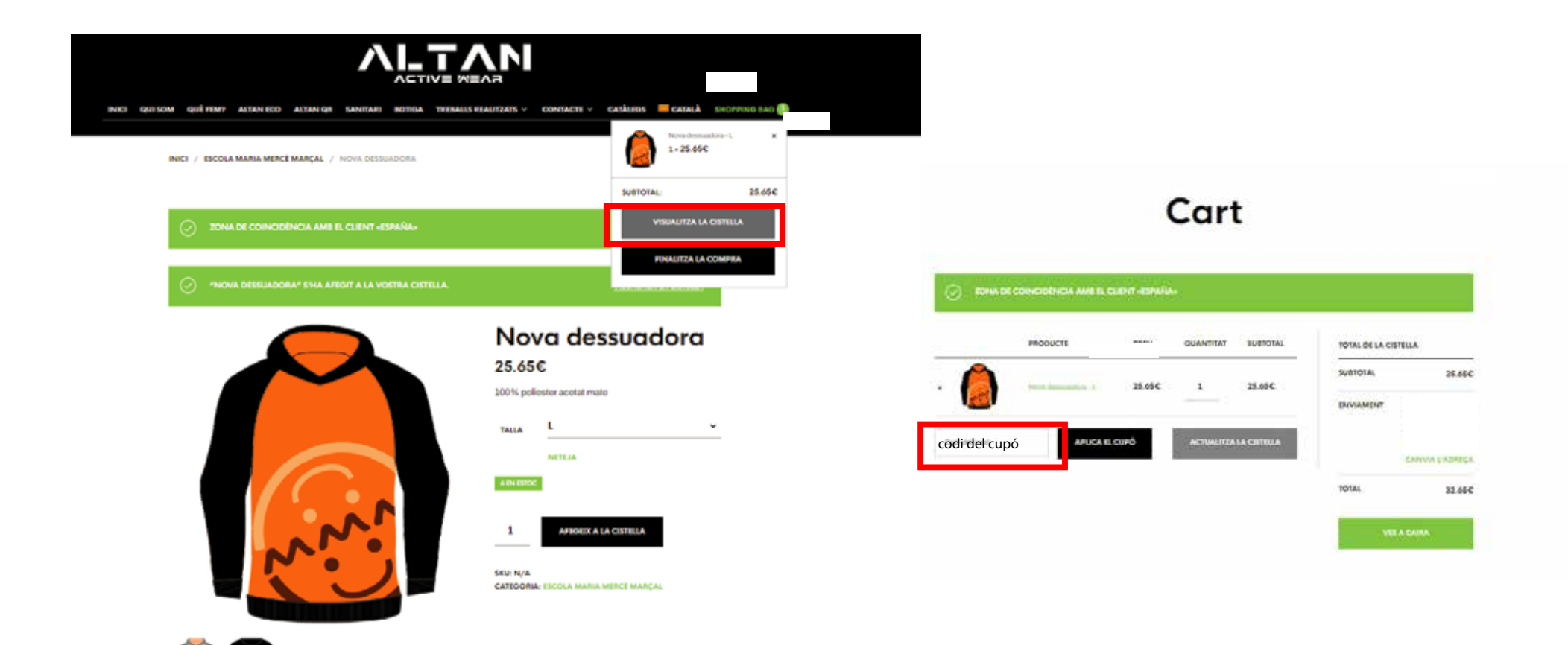

1- Un cop seleccionat tots els productes del nen/a haurem d'anar a previsualitzar cistella.

- 2- Aplicar el cupó descompte proporcionat per l'escola per treure les despeses d'enviament.
- 3- Clicar vés a caixa.

\*\*El repartiment de les comandes realitzades s'encarregarà l'escola.

## Checkout

TENIU UN CUPÓ? FEU CLIC AQUÍ PER POSAR EL CODI

ZONA DE COINCIDÈNCIA AMB EL CLIENT «ESPAÑA»

## Detalls de facturació

|            | NOM *                                          | COGNOM *         |  |  |
|------------|------------------------------------------------|------------------|--|--|
|            | COMANDA DE PROVA                               | COMANDA DE PROVA |  |  |
|            |                                                |                  |  |  |
|            | EMPRESA (OPCIONAL)                             |                  |  |  |
|            | NO EXECUTAR                                    |                  |  |  |
|            |                                                |                  |  |  |
|            | Forentia                                       |                  |  |  |
|            | сэрапуа                                        |                  |  |  |
|            | CARRER I NÚMERO *                              |                  |  |  |
|            | GIRONA 90                                      |                  |  |  |
|            |                                                |                  |  |  |
|            | Apartament, habitació, unitat, etc. (opcional) |                  |  |  |
|            |                                                |                  |  |  |
|            | CODI POSTAL *                                  |                  |  |  |
|            | 25600                                          |                  |  |  |
|            |                                                |                  |  |  |
|            | POBLE / CIUTAT *                               |                  |  |  |
|            | BALAGHED                                       |                  |  |  |
|            |                                                |                  |  |  |
|            |                                                |                  |  |  |
| OTES DE LA | COMANDA (OPCIONAL)                             |                  |  |  |
| NOM        |                                                |                  |  |  |

Per últim omplir el formulari

NOTES DE COMANDA AFEGIR NOM DEL ALUMNE

contrasenya: Maria\_MM23 cupó de descompte: CompraMMM24-25